プログラム01 疾病診断用プログラム 管理医療機器 SPECT装置用プログラム JMDNコード 40642012

# QSPECT脳血流定量化プログラム

# 【形状・構造及び原理等】

# 1. 概要

本プログラムは、核医学診断用検出器回転型 SPECT 装置 から得られた情報をさらに処理し、得られたデータを診 断のために使用する医療機器プログラムである。 本プログラムは汎用 IT 機器にインストールして使用する。 記録媒体で提供される場合とダウンロードで提供される 場合がある。

# 2. 動作原理

SPECT 装置の画像データを受信し、診療のために表示 する。また解析結果を保存することができる。 画像等の情報通信は「DICOM」規格に準拠している。

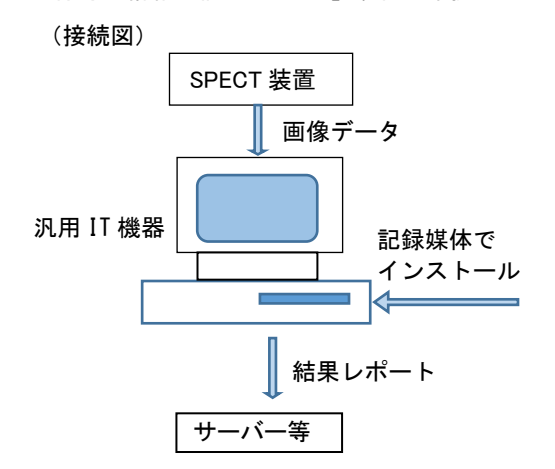

### 3. 機能

|   | 機能名称                | 機能内容                                                                                                |
|---|---------------------|----------------------------------------------------------------------------------------------------|
| 1 | 計測機能                | <ul> <li>・関心領域(ROI)を自動設定しその<br/>領域の平均値を計測処理する機能</li> <li>・脳内放射能濃度時間曲線(TAC)<br/>を計測処理する機能</li> </ul> |
| 2 | 外部装置と<br>の入出力機<br>能 | 外部装置との間でデータの受送信を<br>行うことができる。                                                                       |
| 3 | 情報の処理<br>機能         | 反転(上下、左右)、回転、拡大、<br>縮小、移動、階調処理、補正処理、<br>3D処理                                                        |
| 4 | 画像表示                | 「情報の処理機能」の結果の正しい<br>表示                                                                              |

# 【使用目的又は効果】

体内における放射性同位元素の分布をガンマ線検出器を 用いて体外から検出した画像情報をさらに本品目でコン ピュータ処理し、診療のために提供すること。

# 【使用方法等】

#### 1. 動作環境及び事前準備

- (1) 下記の仕様を満たす汎用 IT 機器に製造販売業者が 指定した方法でインストールして使用する。
- (2)汎用 IT 機器は患者環境外に設置すること。

#### 汎用 IT 機器の仕様

|                    | 項目    | 仕様                 |  |  |
|--------------------|-------|--------------------|--|--|
|                    |       | Windows10          |  |  |
|                    | 0.0   | Windows8 (SP1)     |  |  |
|                    | 05    | Windows7 (SP1)     |  |  |
|                    |       | VISTA (SP2)        |  |  |
| 汎用                 |       | 1GHz 以上の x86 プロセッサ |  |  |
| РС                 | CPU   | または x64 プロセッサ      |  |  |
| 性能                 | メモリ   | 2GB 以上             |  |  |
|                    | インター  | Java バージョン 1.8.0   |  |  |
|                    | フェイス部 | Update60 の 32 ビット版 |  |  |
|                    | ディスク  | インストール時に 600MB 以上  |  |  |
|                    | 容量    | の空き容量              |  |  |
| 画像表示               | ディスプレ | 解像度:XGA(1,024×768) |  |  |
| モニタ                | イ     | 以上 カラー表示           |  |  |
| 安全性:JIS C6950-1 適合 |       |                    |  |  |

EMC: CISPR22/CISPR24、または VCCI 適合

#### 2. 使用方法

- 注)本プログラムを用いる時は放射性医薬品 「\*パーヒューザミン注」(承認番号 20600AMZ00274000) を用いること。\*他剤は検証されていないため。
- (1) 使用準備
  - ① インストール先の機器の電源を入れる。
  - 本プログラムを起動する。
- (2)操作
  - ① 画像データを取得する。
  - 2 機能を選択する。
    - 解析結果を表示する。
    - 4 結果を保存する。

取扱説明書を必ずご参照ください

- (3)終了
  - 面面上の終了アイコンをクリックするか、あるいは メニュー項目から終了機能を選択し、本プログラム を終了する。
  - ② 必要に応じて、電源を切る。

# 3. 使用上の注意

(1)本品の使用前にファントム試験を実施し下表の適合 を確認すること。

ファントム試験の規格と試験法

| 項目                | 規格                                         | 方法                                         |
|-------------------|--------------------------------------------|--------------------------------------------|
| 画像<br>均一性         | ファントムの再<br>構成画像は均一<br>であること。               | ファントムを用い<br>て撮像する。                         |
| 放射能<br>濃度の<br>再現性 | ファントムの再<br>構成画像におい<br>て、放射能濃度が<br>再現できること。 | ファントムを用いて<br>撮像し、再構成画像<br>の放射能濃度を測定<br>する。 |

<sup>(2)</sup> ROIの設定は線条体全体を包含するものを選択する こと。ROIの設定は脳実質を超えないこと。

- (3)本プログラムで入力するデータは、ファントム実験と 同じ手順で取得されたデータであること。
- (4)本プログラムは常に最新バージョンを使用すること。
- (5)未登録の機器で初めて外部出力を行う場合や未登録の カメラ、コリメータを使用する場合は、製造販売業者 又は製造業者に相談すること。

### 【本プログラムの適用可能な SPECT 装置】

本プログラムは、受信するデータの形式が異なる等に より、適用できない場合があるので、本プログラムの 適用を検証した装置で使用すること。

| 本ノロクフムの週用か快証された SPEUI 装直一 |
|---------------------------|
|---------------------------|

| 販売名                                                      | 認証番号等            |
|----------------------------------------------------------|------------------|
| 核医学診断用検出器回転型<br>SPECT 装置<br>エミッション CT 装置<br>BRIGHTVIEW X | 221ABBZX00204000 |
| 核医学診断用検出器回転型<br>SPECT 装置<br>デジタルガンマカメラ<br>Symbia E       | 220ADBZX00100000 |
| 核医学診断用検出器回転型<br>SPECT 装置 シンビア E                          | 220ADBZX00036000 |
| 核医学診断用装置<br>Discovery NM 630                             | 223ACBZX00079000 |
| シンチレーションカメラ<br>PRISM-XPV-30/20 システム                      | 20900BZY01018000 |
| シンチレーションカメラ<br>PRISM-3000XP SPECT システム                   | 06BY0228         |
| ポジトロン CT 組合せ型 SPECT<br>装置<br>デジタルガンマカメラ E. CAM           | 20900BZY00510000 |

# 【資料請求先】

製造販売業者

# 【製造販売業者及び製造業者等の名称及び住所】

[製造販売業者]

株式会社モレキュラーイメージングラボ 〒564-0053 大阪府吹田市江の木町 13 番 9-505 TEL 06-4950-6648 FAX 06-4950-6649

[製造業者]

アルファシステムズ株式会社 〒640-8254 和歌山県和歌山市南田辺丁 36 TEL 073-402-6071 FAX 073-402-6072